# mozaikoo 3.5 Design Guides

#### Einleitung

Diese Dokumentation richtet sich an Benutzer, die Arbeiten am Template einer vorhandenen Frontend-Applikation in Ember.js\* (inklusive API und Backend) vornehmen möchten.

Dazu gehören:

- die Konfigurationsmöglichkeiten und Struktur der Templates
- der Templateaufbau
- e die Einstellungen für das Template im Backend, die aus den Konfigurationsdateien des Templates gelesen werden
- und das Design der Seiten und Elemente.

Die JavaScript-WebApp von mozaikoo verwendet (Ausnahmen) zum Erstellen der Templates die Glimmer-VM mit einer Handlebars-Syntax, die sich htmlbars nennt.

Für Ember-WebApps wurden die Handlebars- und ember.js-Tags um Helper und Komponenten erweitert. Dazu gehören Formatierungs-Hilfmittel, Textbehandlungshilfen, Logik-Operatoren, Variablen-Hilfen und Hilfmittel zum Errechnen von Werten.

## Referenzen für den Einstieg

Das mozaikoo 3.5 Webdesign verwendet als Standard-Framework UIKit. Wir empfehlen, die UIKit-Klassen-Dokumentation zu lesen oder parat zu halten. Für JavaScript-Komponenten aus UIKit wurden ECMAScript-kompatible Wrapper geschrieben. Diese können als Komponenten im Templatedesign verwendet oder im Backend direkt im Editor als HTML aufgerufen werden. Style-Anweisungen werden standardmäßig in LESS geschrieben und zu CSS kompiliert. Wir empfehlen die LESS-SCSS-Dokumentation.

Als Einleitung in das Templating empfehlen wir die Templating Basics von Ember.

Als Editor zur Bearbeitung sowohl der Styles, als auch der Handlebars-Dateien (.hbs) empfehlen wir Visual Studio Code von Microsoft (kostenlos) mit Ember JS Snippets und Ember Language Server als aktivierte Erweiterungen sowie ESund HTML-Linter nach Wahl.

\* Für die Installations-Anleitung aus dem GIT-Repository, API-Deployment oder alternative Frontend-Apps in React, mobile Apps in React-Native oder als Portals, (s. google web.dev) wenden Sie sich bitte an den Support.

# Templating-Einleitung

## Dateien des Templates in der App

Die wichtigsten Verzeichnisse für Templating und Design sind

```
      Image: matrix of the matrix of the matrix
```

#### Dateien im Template-Verzeichnis

Im Template-Verzeichnis sollte nicht gearbeitet oder dort Änderungen vorgenommen werden. Dazu die zu verändernden Dateien in das Theme-Verzeichnis in der identischen Ordnerstruktur kopieren, wie Sie im Template-Verzeichnis vorliegen. Bei der Kompilierung der App werden dann die original Template-Dateien durch mit den angelegten Dateien aus dem Theme-Verzeichnis überschrieben.

## index.html

Die index.html ist das HTML5-Boilerplate für die Webapp.

Es enthält die wichtigsten Favicon- und Manifest-Tags und die Links für das Einbetten des Codes aus der Webapp.

```
<!DOCTYPE html>
<html>
 <head>
   <meta charset="utf-8">
   <meta http-equiv="X-UA-Compatible" content="IE=edge">
    <title></title>
    <meta name="viewport" content="width=device-width, initial-scale=1.0">
   <link rel="apple-touch-icon" sizes="152x152" href="/apple-touch-icon.png">
    <link rel="icon" type="image/png" sizes="32x32" href="/favicon-32x32.png">
    <link rel="icon" type="image/png" sizes="16x16" href="/favicon-16x16.png">
    <link rel="manifest" href="/site.webmanifest">
    <link rel="mask-icon" href="/safari-pinned-tab.svg" color="#5bbad5">
    <meta name="msapplication-TileColor" content="#2b5797">
    <meta name="theme-color" content="#ffffff">
    {{content-for 'head'}}
    <link rel="stylesheet" href="{{rootURL}}assets/vendor.css">
    <link rel="stylesheet" href="{{rootURL}}assets/webapp.css">
    {{content-for 'head-footer'}}
    {{content-for 'ga-script'}}
  </head>
  <body class="fastboot">
   <!--[if lte IE 9]>
    <div style="color: black;">
      <h3 style="color: black;">Ihr Browser wird nicht unterstützt</h3>
     Bitte installieren Sie einen aktuellen Browser
```

```
<![endif]-->
{{content-for 'ga-frame'}}
{{content-for 'body'}}
<script src="{{rootURL}}assets/vendor.js"></script>
<script src="{{rootURL}}assets/vendor.js"></script>
<script src="{{rootURL}}assets/vendor.js"></script>
<{content-for 'piwik'}}
{{content-for 'piwik'}}
{{content-for 'body-footer'}}
</body>
</html>
```

Änderungen in der index.html vermeiden

Änderungen in der index.html sollten vermieden werden. Alle wichtigen Elemente werden durch die WebApp dynamisch befüllt und erweitert. Dazu gehört auch z.B. der Titelaufbau (der title-Tag ist in der index.html deshalb leer). Nur falls spezielle Tracking-Elemente integriert werden sollen, spezielle Klassen oder ein anderer Doctype zwingend ausgeliefert werden soll, empfiehlt sich eine Änderung in der index.html.

### Styles-Verzeichnis

Eigene Styles sollten im **Styles**verzeichnis angelegt werden. Dies kann direkt im Verzeichnis oder in einem Unterordner (wenn mehrere partielle Styledateien verwendet werden) geschehen:

```
→ app
└── styles
| └── app.less Basis-LESS-Style der App
| └── mein-style.less eigene Style-Datei
```

#### Laden der Styleanweisung aus der app.less

Da die app.less automatisch in die Webapp eingebunden wird, empfiehlt es sich, die eigenen Styles aus der app.less über die @import Regel nachzuladen:

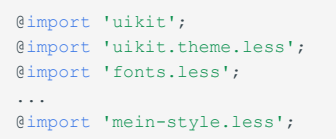

Sollten die Basisanweisungen aus UIKit oder der app.less nicht benötigt werden, können diese auskommentiert werden.

Dateien (fonts, png, jpg, svg), die über die LESS-Definitionen eingebunden werden, müssen sich im *public*-Verzeichnis befinden:

| app      | (das Haupt-Applikationsverzeichnis)                    |
|----------|--------------------------------------------------------|
| public   | (das Verzeichnis für öffentlich zugängliche Dateien)   |
| - assets | (Verzeichnis für Dateien, die direkt verwendet werden) |
| img      | z.B. Verzeichnis für Bilder                            |
| fonts    | z.B. Verzeichnis für Schriften                         |
|          |                                                        |

Keine CSS-Dateien in den Public-Ordner legen oder diese dort modifizieren.

In der LESS-Datei können zu verlinkende Dateien relativ, also ausgehend von der späteren Position im *public*-Verzeichnis angegeben werden, z.B.:

.mein-stil {background-image:url(img/example.png);}

Sowohl beim späteren Deployment, als auch während der Entwicklung werden die Änderungen in der LESS-Datei und die Dateizuweisungen zum *public*-Verzeichnis korrekt umgesetzt.

Styles werden im Kapitel Design näher erläutert.

## Theme-Verzeichnis

Das **Theme**-Verzeichnis enthält alle Dateien, deren Seitenaufbau verändert wurde. Bevor Veränderungen an den Templatedateien vorgenommen werden, sollten diese in das Themeverzeichnis kopiert werden.

Es ist wichtig, dass die Ordnerstruktur und der Name der kopierten Datei im Themeverzeichnis identisch mit der Struktur im Templateverzeichnis ist:

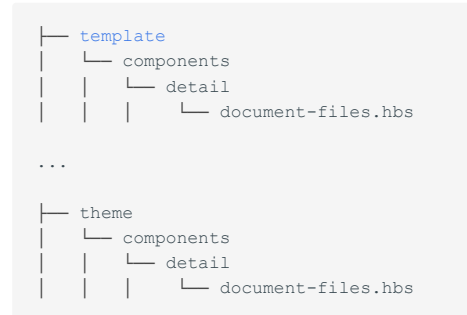

## Übersicht der Templatebestandteile

Auf der ersten Ebene im im **Template**verzeichnis befinden sich die Dateien, die für den spezialisierten Seitenaufbau notwendig sind:

| <br>template                            |                                   |
|-----------------------------------------|-----------------------------------|
| application.hbs                         | Basisseite                        |
| └── index.hbs                           | Renderer für <main></main>        |
| └── head.hbs                            | <head> Ergänzungen</head>         |
| L page.hbs                              | Logik für Seitentypen             |
| L account.hbs                           | Basis für den Benutzeraccount     |
|                                         |                                   |
|                                         |                                   |
|                                         |                                   |
| └── login.hbs                           | Login-Seite                       |
| L logout.hbs                            | Logout-Seite                      |
| L register.hbs                          | Registrierungs-Seite              |
| └── verify-email.hbs                    | Überprüfung Registrierungs-E-Mail |
| <pre>L request-password-reset.hbs</pre> | Passwort zurücksetzen             |
| <pre>password-reset.hbs</pre>           | Passwort zurücksetzen             |
|                                         |                                   |

#### sowie die Detailverzeichnisse:

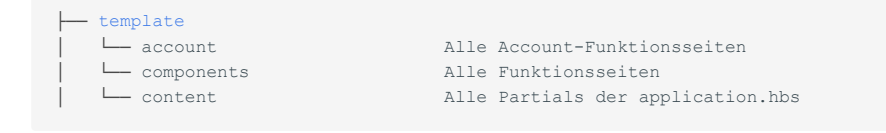

Was sind Partials

**Partials** sind .hbs-Dateien, die innerhalb einer .hbs-Datei integriert werden können. Das vereinfacht die .hbs-Datei und sorgt für mehr Übersichtlichkeit. Besonders interessant ist die Verwendung von Partials, wenn identische Inhalte in einer Template-Datei mehrfach integriert werden sollen, aber keine besondere Funktionalität haben. Partials sind an Ihrem Dateinamen zu erkennen, er beginnt immer mit einem "-".

Innerhalb des Content-Ordners befinden sich alle Partials, die von der application.hbs aufgerufen werden. Es sollten für jede Position aus der application.hbs auch eine Position in den Templateinstellungen existieren. Wie Positionen angelegt werden erklärt die Templatekonfiguration.

# Konfigurationsmöglichkeiten des Templates

## Positionen des Templates

mozaikoo verwendet Seiten und Widgets, um die Seiten im CMS aufzubauen. Seiteninhalte werden abhängig vom Typ innerhalb des <main>-Tags ausgegeben. Die Widgets können Positionen und Seiten zugeordnet werden, um wiederkehrende Inhalte oder Inhalte mit spezieller Funktionalität auszugeben.

Standardpositionen des Standardtemplates von mozaikoo.

| Standardpositionen können frei verändert werden                                                                                                    |  |
|----------------------------------------------------------------------------------------------------|--|
| Die gezeigten Positionen sind in der application.hbs und der Template-Konfigurationsdatei angelegt. Sie können<br>die Positionen entfernen, neue definieren und in der application.hbs mittels HTML an anderer Stelle anordnen. |  |
| Die Positionen des Templates, die dann im Backend für Widgets verfügbar sind, werden in der Template-                                                                                                    |  |

Konfigurationsdatei frei definiert:

Die Positionen werden unter positions eingetragen:

```
"positions": {
    "interner-name": "Dargestellter Name",
...
```

Der interne Name wird im Handlebar-Template verwendet, der dargestellte Name wird im Backend bei der Ausgabekonfiguration von Inhalten an den Positionen angezeigt.

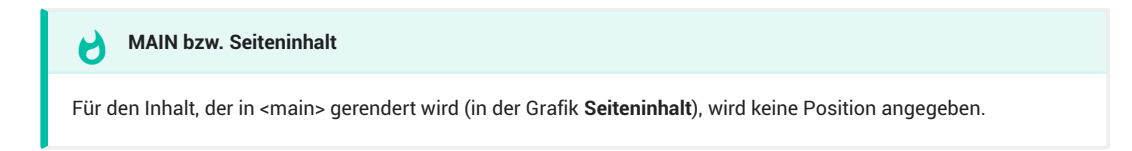

## Positionen in der application.hbs

**application.hbs** ist das Haupttemplate. Dieses Template regelt die Ausgabe der Standardseite und den in der Template-Konfigurationsdatei definierten Positionen:

```
{{#if media.isMobile}}
  <nav id="offcanvas">
    {{partial "content/offcanvas"}}
  </nav>
{{/if}}

{{#if userProxy.isLoggedIn}}
  <dialog>
    {{partial "editor"}}
  </dialog>
  {{/if}}
</deader>
    {{partial "content/logo"}}
```

```
<nav>
   {{partial "content/menu"}}
 </nav>
</header>
{{partial "content/top"}}
{{partial "content/breadcrumbs"}}
<main>
 {{partial "content/main-top"}}
 <!-- The Main-Content -->
 {{outlet}}
 {{#if widgets.sidebar}}
   <aside>
     {{partial "content/sidebar"}}
   </aside>
 {{/if}}
 {{partial "content/main-bottom"}}
</main>
{{partial "content/bottom"}}
<footer>
 {{partial "content/footer"}}
</footer>
```

Reduzierter Beispielaufbau der Positionen in der application.hbs

#### application.hbs und <body>

In der application.hbs wird kein **<body>** definiert. Der Inhalt der application.hbs steht direkt innerhalb des **body**-Tags aus der index.html.

#### **Responsive Breakpoints ohne Media-Query**

mozaikoo verwendet breakpoint.js, um die Anzeige von responsiven Inhalten zu regeln. Der Vorteil von breakpoint.js ist, dass Inhalte, die im definierten Media-Query nicht dargestellt werden sollen, auch nicht im DOM gerendert werden. Ember steuert automatisch das Erzeugen der Elemente, wenn andere Media-Query-Einstellungen ein Element anzeigen.

#### Media-Queries im CSS

H

Es können im CSS/LESS auch weiterhin Media-Queries definiert werden, jedoch ist aus Performancegründen die Steuerung über breakpoint.js vorzuziehen. Elemente, die über ein CSS-Media-Query gesteuert werden befinden sich immer im DOM, auch wenn diese nicht dargestellt werden.

Die Datei kann editiert werden und befindet sich im App-Verzeichnis auf der obersten Ebene.

Die in breakpoint.js definierten Media-Queries stehen im Backend für die Widgets zur Konfiguration zur Verfügung.

```
export default {
  mobile: '(max-width: 767px)',
  tablet: '(min-width: 768px) and (max-width: 959px)',
  desktop: '(min-width: 960px) and (max-width: 1199px)',
  large: '(min-width: 1200px)'
};
```

Die Anweisungen in breakpoint.js entsprechen dabei den bekannten Media-Query-Anweisungen aus CSS/LESS/SASS und können entsprechend erweitert werden, z.B.:

```
tabletLandscape: '(min-width: 768px) and (max-width: 1024px) and (orientation:
landscape)',
```

Breakpoint.js stellt zudem beliebig erweiterbare Variablen zur Verfügung, die in den Template-Dateien verwendet werden können. So ist es zum Beispiel denkbar, eine Variable zu definieren, die mit einem {{#if}} Statement nur Elemente einblendet, wenn der Viewport der Seite eine geringe Höhe hat:

```
smallHeight: '(max-height: 800px)'
```

Im Template werden die Media-Queries (z.B. mittels IF-Abfrage) wie folgt eingebunden:

```
{{#if media.isMobile}}
... Anweisung für die mobile Ausgabe
{{/if}}
```

Die definierte Variable wird im media-Objekt mit vorangestelltem 🔝 in camelCase abgefragt.

### Komponenten

Jede eingebundene Komponente hat einen eigenen Template-Ordner. Der Aufbau dieser Templates wird unter Templateaufbau erläutert.

# Templatekomponenten

Die wichtigsten Typen. Kleine Komponenten, die innerhalb eines Templates verwendet werden haben auch ein hbs.

## Account

Eine Besonderheit der Account-Komponente ist, dass die Komponente auch eine Route besitzt, die nur für den jeweiligen Benutzer zugänglich ist. Der Accout besitzt eine öffentliche Seite (Profil) und Seiten, die nur für den eingeloggten Benutzer erreichbar sind (/account).

In dem Verzeichnis **account** befinden sich alle Routen, die im Backend für die jeweilige Benutzergruppe freigeschaltet wurden.

## Contentbuilder

Info wird zur Zeit überarbeitet.

#### Detail

In der Route Detail befinden sich alle Container, die bei einer Detailanzeige einer dynamischen Seite verwendet werden.

#### Kategorie-Container

Zeigt die Detailansicht bei Aufruf einer Kategorie.

Dieser Container wird rekursiv verwendet. D.h. wenn eine Unterkategorie ausgewählt wird, wird derselbe Container verwendet, um den Inhalt einer Unterkategorie darzustellen.

#### Dokumenten-Container

Zeigt die Detailansicht bei Aufruf eines Dokumentenverzeichnisses.

Dieser Container wird rekursiv verwendet, wenn die Option "Navigation" aktiviert ist. D.h. wenn eine Unterverzeichnis ausgewählt wird, wird derselbe Container verwendet, um den Inhalt des Unterverzeichnisses darzustellen.

#### Entry-Container

Zeigt die Detailansicht eines Entries.

#### **Event-Container**

Zeigt die Detailansicht einer Veranstaltung.

#### Produkt-Container

Zeigt die Detailansicht eines Produktes.

## POI-Container

Zeigt die Detailansicht eines Point-of-Interest.

#### **Profile-Container**

Zeigt die öffentliche Ansicht eines Profils.

#### Newsletter-Container

Zeigt die öffentliche Ansicht eines Newsletters.

Diese Route wird verwendet, um Voransichtslinks von Newslettern und Links in Newsletter-Mails zu generieren, die den Newsletterinhalt innerhalb der Website anzeigen.

### Мар

Enthält die Templates, die für die Anzeige der Map angepasst werden können:

- **base-map** Die Standardkarte
- detail-map Die Karte auf einer Detailseite eines Karteneintrags
- **map-popup** Das Popup-Panel bei Auswahl eines Markers auf der Kartenübersichtsseite
- **map-popup-detail** Das Popup-Panel auf der Detailseite eines Karteneintrags

sowie die Komponentenanpassung für die Suche auf der Karte mit search-map.

#### Page

Wird zur Zeit überarbeitet.

#### Press

Templates für das Redaktionssystem.

### Search

Die Hauptkomponente der Suche ist der search-container.

Das verzeichnis Search enthält zudem die Templates der untergeordneten Komponenten, die für den partiellen Aufbau der Suchseite und deren Filter notwendig sind:

- a category-browser und category-browser-flat für die Kategorieanzeige auf der Suchseite
- selected-categories für die Anzeige der als Filter ausgewählten Kategorien auf der Suchseite
- search-tags für die Anzeige der Tags auf der Suchseite
- search-paging für die Anzeige des Pagings auf der Suchseite

sowie das search-result-item das den Aufbau des einzelnen Suchergebnisses regelt.

## Widgets

Der Widgets-Ordner enthält die Templates der verfügbaren Widgets, die im Backend zugewiesen werden können.

Die Widgets-Templates enthalten nur die Ausgabesteuerung der Widgets in der Webapp.

Die Templates für den Aufbau der Eingabe im Backend befinden sich in der Admin-Webapp.

# Handlebar-Helper für mozaikoo Templates

## Helper für Datums- und Zeitformatierung

mozaikoo Ember-Applikationen werden mit installierten **ember-moment** (Dokumentation) und den dazugehörigen Handlebar-Helpern ausgeliefert.

| Helper | für | Dateien |
|--------|-----|---------|
|--------|-----|---------|

image-path

background-image

media-path

file-path

file-type

file-icon

file-extension

| Helper für | logische | Operationen |
|------------|----------|-------------|
|            |          |             |

equal

and

not

or

falsy-to-false

is-empty-string

Helper für Formatierungen

ember-moment

number-to-human

format-percent

### format-price

format-distance

round-number

ps-to-kw-round

is-last

is-long-text

shorten-text

concat-if

Helper für Schleifen

array-slice

filter-array-props

filter-by-parent

flat-child-cats

is-last

Helper für mathematische Operationen

Addition

# Template-Einstellungen im Backend

Template-Einstellungen im Backend

# Übersetzungen

### Übersetzungen für Inhalte aus den Templates

In den Templates sind unter Umständen Textpassagen enthalten, die nicht über das Backend eingegeben wurden.

Die Textpassagen werden mit dem Übersetzungshelper {{t 'geparste.übersetzungs.stelle'}} definiert.

Die dazugehörigen Übersetzungsdateien befinden sich im Übersetzungsverzeichnis der App:

```
app (das Haupt-Applikationsverzeichnis)

locales (Sprachverzeichnis)

de Sprachkürzel ISO-2-Digit

config.js Konfiguration der Sprache

l L translations.js Übersetzungsangaben

...
```

Die Übersetzungsdatei muss valides JSON sein. Der Aufbau der Übersetzungsvariablen ist frei gestaltbar:

```
export default {
  "gruppe": {
    "uebersetzungsName": "Das ist meine Übersetzung",
    ...
```

Die Benennung der Übersetzungsvariablen sollte in camelCase erfolgen (mit Kleinschreibung beginnen, zweites Wort mit führendem Großbuchstaben ohne Trennzeichen direkt an das erste Wort).

Die Übersetzungsvariable kann im Template dann in Handelbar-Brackets verwendet werden:

#### {{t "gruppe.uebersetzungsName"}}

Aufruf des Übersetzungshelpers mit ±. Name der Variable in Anführungszeichen.

## 👌 Übersetzung in HTML-Attributen

Steht die Übersetzung selbst im HTML in einer Attributbeschreibung in Anführungszeichen mit weiteren Attributen muss der Variablenname in 'Einzel-Anführungszeichen' angegeben werden.

## Einleitung

Wenn mozaikoo mit der Standard-Ember-Webapp ausgeliefert wird, wird das Routing auf der Domain von der App gesteuert. Man spricht von einer Single-Page-Application (SPA). Das Routing von Ember sorgt dafür, dass die URLs so ausgegeben werden, wie Sie im Backend festgelegt wurden.

Aufgrund des schnellen Seitenaufbaus und der parallelen Auslieferung mit Fastboot als statische Seiten, haben wir auf sogenannte Page-Transitions beim Wechsel einer URL verzichtet. Diese könnten auch mit Ember nachimplementiert werden, wenn gewünscht, zum Beispiel mit liquidfire. Ist eine vollständige native Anmutung für mobile Apps gewünscht, empfehlen wir, die Frontend-App mit React oder React-Native auszuliefern.

### Designprinzipien

Wir verzichten in dieser Anleitung auf spezifische UI/UX-Prinzipien. Die Basis-Templates von mozaikoo sind gemäß den aktuellen W3C-Richtlinien aufgebaut und ergänzen entsprechende Tags mit role-Attributen und alt-Tags für Accessibility.

Besonders für "Mobile-First"-Applikationen sollte aber ein angepassten Deployment gegebenenfalls ohne UIKit in Erwägung gezogen werden. Es empfiehlt sich die Auslieferung als React/Reactnative App oder nach wie vor als Ember-App mit spezialisiertem Design für Android (Material-Design) oder IOS mit Ionic-CSS.

## Wichtige Dateien für das Design

Die wichtigsten Verzeichnisse für das Design sind

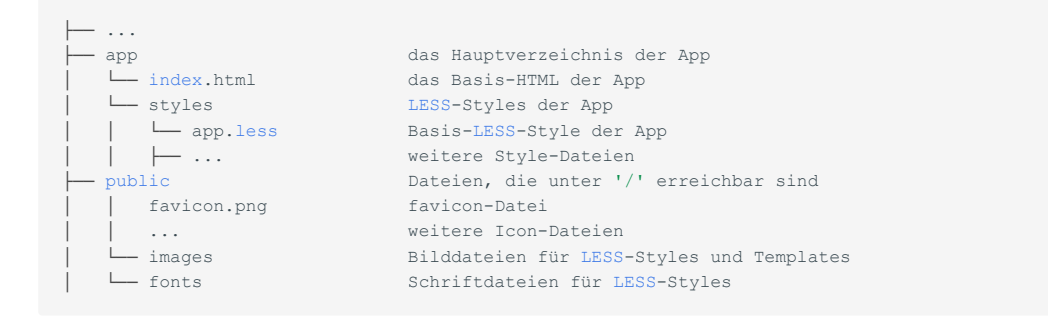

# Seitengestaltung und Layout

Welche Positionen im Template vorhanden sein sollten, damit das Design auf der Webseite implementiert werden kann, muss einerseits in der Templatekonfiguration festgelegt werden und andererseits in der application.hbs und deren Partials umgesetzt werden.

## Container oder Full-Screen

#### Inhalt in fester Breite?

Wie soll der Seiteninhalt auf der Seite dargestellt werden? Soll sich der Inhalt immer innerhalb einer maximalen breite bewegen oder soll das Layout die gesamte Bildschirmbreite einnehmen? In mozaikoo können sowohl **alle** oder **keine** Seiten automatisch mit Containerklassen ausgeliefert werden. Ist **keine** als Option gewählt muss bei Seiten, bei denen die Laufweite durch Container begrenzt sein soll, diese manuell angegeben werden.

Wenn Inhalte nicht über eine definierte Standardbreite hinausgehen, werden diese Inhalte innerhalb eines Containers dargestellt. UIKit besitzt dafür spezielle Klassen. In mozaikoo kann festgelegt werden, ob jede Seite innerhalb eines Containers automatisch dargestellt werden soll, oder ob die Seiten ohne Container rendern.

### Alle Seiteninhalte innerhalb von Containern

Über die Templatekonfiguration kann festgelegt werden, dass alle Seiteninhalte innerhalb eines Container dargestellt werden.

Verantwortliche Containerklassen sind aus UIKit uk-container, uk-container-center, sowie die Größenklassen ukcontainer-expand, uk-container-large, uk-container-small, uk-container-xsmall.

Farbflächen der jeweiligen Bereiche (sofern nicht anders definiert) ragen über diesen Containerbereich hinaus und füllen den gesamten Bildschirm.

#### Container-Beispielseite mit UIKit.

## Alle Seiteninhalte über volle Bildschirmbreite

Über die Templatekonfiguration alle Containerklassen entfernen (verantwortliche Containerklassen sind aus UIKit ukcontainer, uk-container-center, uk-container-expand).

## Gemischte Darstellung

Über die Templatekonfiguration aus den gewünschten Seitentypen und Positionen die Containerklassen entfernen.

Verantwortliche Containerklassen sind aus UIKit uk-container, uk-container-center, sowie die Größenklassen ukcontainer-expand, uk-container-large, uk-container-small, uk-container-xsmall.

Danach auf den Seiten – die innerhalb eines Containers dargestellt werden sollen – im Backend Seitenklassen mit Containern angeben, z.B. uk-container uk-container-center:

# Styleanweisungen

### Verwenden von UIKit-Klassen in den Templatedateien

Prinzipiell sollten bereits in den .hbs zur allgemeinen Formatierung die UIKit-Klassen verwendet werden. Durch die Kompressionsalgorithmen von Ember werden die .hbs-Dateien automatisch mit Short-Codes der Klassen versehen. Die Verwendung identischer Klassen verursacht also wenig Speicherbedarf.

#### Besonderheiten bei der Verwendung von UIKit-Klassen

Da UIKit zum Beispiel die uk-grid Klasse erst durch Javascript über das Attribut berechnet und automatisch hinzufügt, ist es notwendig für das Aussehen statischer Seiten, dass die Klasse trotzdem aktiv gesetzt wird:

<div uk-grid>

Normalerweise ausreichend in UIKit

<div class="uk-grid" uk-grid>

Empfohlen für das Aussehen statischer Seiten

Für eine Reihe weiterer UIKit-Klassen wurden fehlende Definitionen (z.B. Rendern von a-tags als Blockelement) in der **app.less** ergänzt.

#### Verwenden von LESS-Variablen

Für viele Elemente wurden Variablen definiert, die sich in der variables.less befinden und zusätzlich in der app.less.

Diese Variablen sollten für eine schnelle Farb- oder Dimensionsanpassung der Elemente in der eigenen LESS-Datei überschrieben werden.

| // Global variables                                                                                                    |                                           |  |
|----------------------------------------------------------------------------------------------------|-------------------------------------------|--|
| // ====================================                                                                                                    |                                           |  |
| //<br>// Typography<br>//                                                                                                    |                                           |  |
| @global-font-family:                                                                                                    | Source, -apple-system                     |  |
| @global-font-size:                                                                                                    | 15px;                                     |  |
| <pre>@global-xxlarge-font-size:<br/>@global-xlarge-font-size:<br/>@global-large-font-size:<br/>@global-medium-font-size:<br/>@global-small-font-size:</pre> | 38px;<br>30px;<br>24px;<br>20px;<br>14px; |  |
| @global-emphasis-color:                                                                                                    | #222;                                     |  |
| @global-line-height:                                                                                                    | 18px;                                     |  |
| //<br>// Base<br>//                                                                                                    |                                           |  |
| <pre>@base-code-font-family:<br/>@base-code-font-size:</pre>                                                                                                | 'Roboto Mono', monospace;<br>12px;        |  |
| @base-heading-font-weight:                                                                                                    | 300;                                      |  |

```
@base-pre-font-size:
                                                12px;
@base-pre-padding:
                                                25px;
@base-pre-background:
                                                @global-muted-background;
@base-pre-border-width:
                                                0;
@base-pre-border-radius:
                                                0;
.hook-base-body() {
   -webkit-font-smoothing: antialiased;
    -moz-osx-font-smoothing: grayscale;
   text-rendering: optimizeLegibility;
}
11
// Container
@container-max-width:
                                                1380px;
@container-small-max-width:
                                                650px;
// Navbar
@inverse-navbar-nav-item-color:
                                               @inverse-global-color;
@inverse-navbar-nav-item-hover-color:
                                               @inverse-global-emphasis-color;
@header-height:
                                               80px;
// Nav
@nav-header-font-size:
                                                12px;
// Subnav
@inverse-subnav-item-color:
                                                @inverse-global-color;
@inverse-subnav-item-hover-color:
                                                @inverse-global-emphasis-color;
// Tab
@tab-item-padding-horizontal:
                                                20px;
@tab-item-padding-vertical:
                                                9px;
@tab-item-border-width:
                                                2px;
@tab-item-font-size:
                                                12px;
.hook-tab-item() { line-height: 20px; }
// Table
@table-header-cell-font-size:
                                                12px;
// Label
@label-font-size:
                                                12px;
// Text
.hook-text-lead() { font-weight: 300; }
.hook-text-large() { font-weight: 300; }
// Utility
@inverse-logo-color:
                                               @inverse-global-emphasis-color;
```

| @inverse-iogo-nover-color:                                                                                                    | @inverse-global-emphasis-color;                                                                                                    |
|----------------------------------------------------------------------------------------------------|----------------------------------------------------------------------------------------------------|
|                                                                                                    |                                                                                                    |
| //                                                                                                    |                                                                                                    |
| // Off-canvas                                                                                                    |                                                                                                    |
| //                                                                                                    |                                                                                                    |
|                                                                                                    |                                                                                                    |
| @offcanvas-bar-background:                                                                                                    | #fff;                                                                                                    |
| Aoffcanyas-bar-color-mode:                                                                                                    | dark:                                                                                                    |
| correativas bar coror mode.                                                                                                    | ddin,                                                                                                    |
| 11                                                                                                    |                                                                                                    |
|                                                                                                    |                                                                                                    |
| // Inverse                                                                                                    |                                                                                                    |
| //                                                                                                    |                                                                                                    |
|                                                                                                    |                                                                                                    |
| @inverse-global-color:                                                                                                    | <pre>fade(@global-inverse-color, 80%);</pre>                                                                                                    |
| @inverse-global-muted-color:                                                                                                    | <pre>fade(@global-inverse-color, 60%);</pre>                                                                                                    |
|                                                                                                    |                                                                                                    |
| //                                                                                                    |                                                                                                    |
| // Colors                                                                                                    |                                                                                                    |
| //                                                                                                    |                                                                                                    |
| //                                                                                                    |                                                                                                    |
|                                                                                                    |                                                                                                    |
| dglobal-color:                                                                                                    | #666;                                                                                                    |
| @global-emphasis-color:                                                                                                    | #333;                                                                                                    |
| @global-muted-color:                                                                                                    | #999;                                                                                                    |
|                                                                                                    |                                                                                                    |
| @global-link-color:                                                                                                    | #1e87f0;                                                                                                    |
| <pre>@global-link-hover-color:</pre>                                                                                                    | #0f6ecd;                                                                                                    |
|                                                                                                    |                                                                                                    |
| @global-inverse-color:                                                                                                    | <pre>#fff;</pre>                                                                                                    |
|                                                                                                    |                                                                                                    |
| Aglobal-primary-color.                                                                                                    | #1e87f0:                                                                                                    |
| Ggiobal-primary-coror.                                                                                                    | #100710,                                                                                                    |
| egiobal-secondary-color:                                                                                                    | #999;                                                                                                    |
|                                                                                                    |                                                                                                    |
|                                                                                                    |                                                                                                    |
| @primary-color:                                                                                                    | rgb(220,0,0);                                                                                                    |
| <pre>@primary-color-light:</pre>                                                                                                    | rgba(200,0,0,0.3);                                                                                                    |
| @primary-link-color:                                                                                                    | rgb(150,0,0);                                                                                                    |
| <pre>@primary-hover-color:</pre>                                                                                                    | rgb(200,0,0);                                                                                                    |
| <pre>@primary-background-color:</pre>                                                                                                    | rgb(160,0,0);                                                                                                    |
| Aprimary-color-active:                                                                                                    | rab(255, 80, 80);                                                                                                    |
| Springel to the state of the state of the st                                                                                                    | - <u>5</u> - (,,, ,                                                                                                    |
| 11                                                                                                    |                                                                                                    |
|                                                                                                    |                                                                                                    |
| // Backgrounds                                                                                                    |                                                                                                    |
| //                                                                                                    |                                                                                                    |
|                                                                                                    |                                                                                                    |
| @global-background:                                                                                                    | <pre>#fff;</pre>                                                                                                    |
|                                                                                                    |                                                                                                    |
| <pre>@global-muted-background:</pre>                                                                                                    | #f8f8f8;                                                                                                    |
| @global-primary-background:                                                                                                    | #1e87f0;                                                                                                    |
| @global-primary-dark-background:                                                                                                    | #0f6ecd;                                                                                                    |
| @global-secondary-background:                                                                                                    | #222;                                                                                                    |
|                                                                                                    |                                                                                                    |
|                                                                                                    |                                                                                                    |
| @global_success_background.                                                                                                    | #32d296:                                                                                                    |
| @global-success-background:                                                                                                    | #32d296;<br>#faa05a•                                                                                                    |
| @global-success-background:<br>@global-warning-background:                                                                                                    | #32d296;<br>#faa05a;                                                                                                    |
| @global-success-background:<br>@global-warning-background:<br>@global-danger-background:                                                                                                    | #32d296;<br>#faa05a;<br>#f0506e;                                                                                                    |
| <pre>@global-success-background:<br/>@global-warning-background:<br/>@global-danger-background:</pre>                                                                                                    | #32d296;<br>#faa05a;<br>#f0506e;                                                                                                    |
| <pre>@global-success-background:<br/>@global-warning-background:<br/>@global-danger-background:<br/>//</pre>                                                                                                    | #32d296;<br>#faa05a;<br>#f0506e;                                                                                                    |
| <pre>@global-success-background:<br/>@global-warning-background:<br/>@global-danger-background:<br/>//<br/>// Borders</pre>                                                                                                    | #32d296;<br>#faa05a;<br>#f0506e;                                                                                                    |
| <pre>@global-success-background:<br/>@global-warning-background:<br/>@global-danger-background:<br/>//<br/>// Borders<br/>//</pre>                                                                                                    | #32d296;<br>#faa05a;<br>#f0506e;                                                                                                    |
| <pre>@global-success-background:<br/>@global-warning-background:<br/>@global-danger-background:<br/>//<br/>// Borders<br/>//</pre>                                                                                                    | #32d296;<br>#faa05a;<br>#f0506e;                                                                                                    |
| <pre>@global-success-background:<br/>@global-warning-background:<br/>@global-danger-background:<br/>//<br/>// Borders<br/>//<br/>@global-border-width:</pre>                                                                                                    | #32d296;<br>#faa05a;<br>#f0506e;<br>1p×;                                                                                                    |
| <pre>@global-success-background:<br/>@global-warning-background:<br/>@global-danger-background:<br/>//<br/>// Borders<br/>//<br/>@global-border-width:<br/>@global-border:</pre>                                                                                                    | <pre>#32d296;<br/>#faa05a;<br/>#f0506e;<br/>lpx;<br/>#e5e5e5;</pre>                                                                                                    |
| <pre>@global-success-background:<br/>@global-warning-background:<br/>@global-danger-background:<br/>//<br/>// Borders<br/>//<br/>@global-border-width:<br/>@global-border:</pre>                                                                                                    | #32d296;<br>#faa05a;<br>#f0506e;<br>1px;<br>#e5e5e5;                                                                                                    |
| <pre>@global-success-background:<br/>@global-warning-background:<br/>@global-danger-background:<br/>//<br/>// Borders<br/>//<br/>@global-border-width:<br/>@global-border:<br/>//</pre>                                                                                                    | #32d296;<br>#faa05a;<br>#f0506e;<br>1p×;<br>#e5e5e5;                                                                                                    |
| <pre>@global-success-background:<br/>@global-warning-background:<br/>@global-danger-background:<br/>//<br/>// Borders<br/>//<br/>@global-border-width:<br/>@global-border:<br/>//<br/>// Box-Shadows</pre>                                                                                                    | #32d296;<br>#faa05a;<br>#f0506e;<br>1px;<br>#e5e5e5;                                                                                                    |
| <pre>@global-success-background:<br/>@global-warning-background:<br/>@global-danger-background:<br/>//<br/>// Borders<br/>//<br/>@global-border-width:<br/>@global-border:<br/>//<br/>// Box-Shadows<br/>//</pre>                                                                                                    | #32d296;<br>#faa05a;<br>#f0506e;<br>1px;<br>#e5e5e5;                                                                                                    |
| <pre>@global-success-background:<br/>@global-warning-background:<br/>@global-danger-background:<br/>//<br/>// Borders<br/>//<br/>@global-border-width:<br/>@global-border:<br/>//<br/>// Box-Shadows<br/>//</pre>                                                                                                    | #32d296;<br>#faa05a;<br>#f0506e;<br>1px;<br>#e5e5e5;                                                                                                    |
| <pre>@global-success-background:<br/>@global-warning-background:<br/>@global-danger-background:<br/>//<br/>// Borders<br/>//<br/>@global-border-width:<br/>@global-border:<br/>//<br/>// Box-Shadows<br/>//</pre>                                                                                                    | #32d296;<br>#faa05a;<br>#f0506e;<br>1px;<br>#e5e5e5;                                                                                                    |
| <pre>@global-success-background:<br/>@global-warning-background:<br/>@global-danger-background:<br/>//<br/>// Borders<br/>//<br/>@global-border-width:<br/>@global-border:<br/>//<br/>// Box-Shadows<br/>//<br/>@global-small-box-shadow:</pre>                                                                                                    | <pre>#32d296;<br/>#faa05a;<br/>#f0506e;<br/>1px;<br/>#e5e5e5;<br/>0 2px 8px rgba(0,0,0,0.08);</pre>                                                                                                  |
| <pre>@global-success-background:<br/>@global-warning-background:<br/>@global-danger-background:<br/>//<br/>// Borders<br/>//<br/>@global-border-width:<br/>@global-border:<br/>//<br/>// Box-Shadows<br/>//<br/>@global-small-box-shadow:<br/>@global-medium-box-shadow:</pre>                                                                                                    | <pre>#32d296;<br/>#faa05a;<br/>#f0506e;<br/>1px;<br/>#e5e5e5;<br/>0 2px 8px rgba(0,0,0,0.08);<br/>0 5px 15px rgba(0,0,0.08);</pre>                                                                   |
| <pre>@global-success-background:<br/>@global-warning-background:<br/>@global-danger-background:<br/>//<br/>// Borders<br/>//<br/>@global-border-width:<br/>@global-border:<br/>//<br/>// Box-Shadows<br/>//<br/>@global-small-box-shadow:<br/>@global-medium-box-shadow:<br/>@global-large-box-shadow:</pre>                                                                                                    | <pre>#32d296;<br/>#faa05a;<br/>#f0506e;<br/>lpx;<br/>#e5e5e5;<br/>0 2px 8px rgba(0,0,0.08);<br/>0 5px 15px rgba(0,0,0.08);<br/>0 14px 25px rgba(0,0,0.016);</pre>                                    |
| <pre>@global-success-background:<br/>@global-warning-background:<br/>@global-danger-background:<br/>//<br/>// Borders<br/>//<br/>@global-border-width:<br/>@global-border:<br/>//<br/>// Box-Shadows<br/>//<br/>@global-small-box-shadow:<br/>@global-medium-box-shadow:<br/>@global-large-box-shadow:<br/>@global-large-box-shadow:</pre>                                                                                                    | <pre>#32d296;<br/>#faa05a;<br/>#f0506e;<br/>1px;<br/>#e5e5e5;<br/>0 2px 8px rgba(0,0,0.08);<br/>0 5px 15px rgba(0,0,0.08);<br/>0 14px 25px rgba(0,0,0.016);<br/>0 28px 50px rgba(0,0,0.016);</pre>   |
| <pre>@global-success-background:<br/>@global-warning-background:<br/>@global-danger-background:<br/>//<br/>// Borders<br/>//<br/>@global-border-width:<br/>@global-border:<br/>//<br/>// Box-Shadows<br/>//<br/>@global-small-box-shadow:<br/>@global-medium-box-shadow:<br/>@global-narge-box-shadow:</pre>                                                                                                    | <pre>#32d296;<br/>#faa05a;<br/>#f0506e;<br/>lpx;<br/>#e5e5e5;<br/>0 2px 8px rgba(0,0,0,0.08);<br/>0 5px 15px rgba(0,0,0.08);<br/>0 14px 25px rgba(0,0,0.016);<br/>0 28px 50px rgba(0,0,0.016);</pre> |
| <pre>@global-success-background:<br/>@global-danger-background:<br/>@global-danger-background:<br/>//<br/>// Borders<br/>//<br/>@global-border-width:<br/>@global-border:<br/>//<br/>// Box-Shadows<br/>//<br/>@global-small-box-shadow:<br/>@global-medium-box-shadow:<br/>@global-large-box-shadow:<br/>@global-large-box-shadow:<br/>//</pre>                                                                                                    | <pre>#32d296;<br/>#faa05a;<br/>#f0506e;<br/>1px;<br/>#e5e5e5;<br/>0 2px 8px rgba(0,0,0,0.08);<br/>0 5px 15px rgba(0,0,0.08);<br/>0 14px 25px rgba(0,0,0.016);<br/>0 28px 50px rgba(0,0,0.016);</pre> |
| <pre>@global-success-background:<br/>@global-warning-background:<br/>@global-danger-background:<br/>//<br/>// Borders<br/>//<br/>@global-border-width:<br/>@global-border:<br/>//<br/>// Box-Shadows<br/>//<br/>@global-small-box-shadow:<br/>@global-small-box-shadow:<br/>@global-medium-box-shadow:<br/>@global-large-box-shadow:<br/>@global-xlarge-box-shadow:<br/>//<br/>// Spacings</pre>                                                                                                    | <pre>#32d296;<br/>#faa05a;<br/>#f0506e;<br/>lpx;<br/>#e5e5e5;<br/>0 2px 8px rgba(0,0,0.08);<br/>0 5px 15px rgba(0,0,0.08);<br/>0 14px 25px rgba(0,0,0.08);<br/>0 28px 50px rgba(0,0,0.16);</pre>     |
| <pre>@global-success-background:<br/>@global-warning-background:<br/>@global-danger-background:<br/>//<br/>// Borders<br/>//<br/>@global-border-width:<br/>@global-border:<br/>//<br/>// Box-Shadows<br/>//<br/>@global-small-box-shadow:<br/>@global-medium-box-shadow:<br/>@global-large-box-shadow:<br/>@global-large-box-shadow:<br/>@global-xlarge-box-shadow:<br/>//<br/>// Spacings<br/>//</pre>                                                                                                    | <pre>#32d296;<br/>#faa05a;<br/>#f0506e;</pre>                                                                                                    |
| <pre>@global-success-background:<br/>@global-warning-background:<br/>@global-danger-background:<br/>//<br/>// Borders<br/>//<br/>@global-border-width:<br/>@global-border:<br/>//<br/>// Box-Shadows<br/>//<br/>@global-small-box-shadow:<br/>@global-medium-box-shadow:<br/>@global-large-box-shadow:<br/>@global-large-box-shadow:<br/>@global-xlarge-box-shadow:<br/>%global-xlarge-box-shadow:<br/>%global-xlarge-box-sha</pre> | <pre>#32d296;<br/>#faa05a;<br/>#f0506e;<br/>lpx;<br/>#e5e5e5;<br/>0 2px 8px rgba(0,0,0.08);<br/>0 5px 15px rgba(0,0,0.08);<br/>0 14px 25px rgba(0,0,0.08);<br/>0 28px 50px rgba(0,0,0.16);</pre>     |
| <pre>@global-success-background:<br/>@global-danger-background:<br/>@global-danger-background:<br/>//<br/>// Borders<br/>//<br/>@global-border-width:<br/>@global-border:<br/>//<br/>// Box-Shadows<br/>//<br/>@global-small-box-shadow:<br/>@global-medium-box-shadow:<br/>@global-large-box-shadow:<br/>@global-large-box-shadow:<br/>@global-xlarge-box-shadow:<br/>//<br/>// Spacings<br/>//</pre>                                                                                                    | <pre>#32d296;<br/>#faa05a;<br/>#f0506e;</pre>                                                                                                    |
| <pre>@global-success-background:<br/>@global-warning-background:<br/>@global-danger-background:<br/>//<br/>// Borders<br/>//<br/>@global-border-width:<br/>@global-border:<br/>//<br/>// Box-Shadows<br/>//<br/>@global-small-box-shadow:<br/>@global-medium-box-shadow:<br/>@global-medium-box-shadow:<br/>@global-large-box-shadow:<br/>@global-xlarge-box-shadow:<br/>//<br/>// Spacings<br/>//<br/>// Used in margin, section, list</pre>                                                                                                    | <pre>#32d296;<br/>#faa05a;<br/>#f0506e;<br/>px;<br/>#e5e5e5;</pre>                                                                                                    |

@global-small-margin: 10px; @global-medium-margin: 40px; 70px; @global-large-margin: @global-xlarge-margin: 140px; // Used in grid, column, container, align, card, padding @global-gutter: 30px; @global-small-gutter: 15px; @global-medium-gutter: 40px; @global-large-gutter: 70px; // Controls @global-control-height: 40px; @global-control-small-height: 30px; @global-control-large-height: 55px; // Z-index @global-z-index: // Sidebar @sidebar-left-width: 240px; @sidebar-left-width-xl: 300px; @sidebar-right-width: 200px; @sidebar-right-left: (xq0 @sidebar-right-left-xl: 60px; // Form "/images/form-checkbox.svg"; @internal-form-checkbox-image:

#### Breakpoint-Klassen

UlKit verwendet @x1, @1, @m und @s als Klassenerweiterung für Breakpoints. Diese wurden unverändert beibehalten.

Für die Klassen uk-hidden@... und uk-visible@... wurde eine alte UIKit-Klasse aus UIKit2 zusätzlich definiert, um Elemente zum Beispiel nur für die Tabletansicht anzuzeigen.

## Eigene Klassen- und Style-Definitionen

Die Klassen in der Standard-Webapp sind nicht nach BEM-Methodologie (Block Element Identifier) mit dem Doppel-"-" aufgebaut, folgen aber der Nomenklatur im Aufbau als Blockelemente  $\rightarrow$  Elemente  $\rightarrow$  "Modifier" (s. BEM Einführung ).

Das Blockelemente ohnehin aus HTML5 geerbt werden (und im Templateaufbau verwendet werden), Elemente in Ember mit Komponentenfunktionalität erkennbar sind und

Ember je nach Komponente eigene "Modifier"-Klassen ergänzt, kann auf BEM verzichtet werden, ohne an Übersichtlichkeit zu verlieren.

Es bleibt dem Designer frei, für seine eigene Notation der BEM-Methodik zu folgen.

## Klassen im Standardtemplate

Die Gliederung im Template (Positionen) erfolgt mit abgekürzten Templateklassen (tm-), zum Beispiel tm-top oder tm-bottom.

Die Gliederung der Seite folgt den W3C-Empfehlungen zum Seitenaufbau.

# Semantischer Seitenaufbau

mozaikoo folgt den Empfehlungen des W3C zum semantischen Aufbau einer Webseite mit den entsprechenden HTML5-Bereichen bzw. -Tags:

## HTML5 Bereichs-Tags und Layoutblöcke

- header ist der Kopfbereich des Dokuments oder eines Bereichs
- footer ist die Fußzeile des Dokuments oder eines Bereichs
- nav hat alle Navigations-Links des Dokuments und ist gegliedert in
- menu mit menuitem als einzelne Links innerhalb des Menüs
- main umfasst den Hauptinhalt der Seite mit
- section als thematische Gruppierung eines Inhalts mit Kopfzeile
- article als Artikel mit eigenständigem Hauptinhalt
- aside mit weiterführender Information zum Artikel
- address mit Kontaktinformation zum Autor, Eigentümer
- **igure** für eigenständige bildliche Information (Illustrationen, Diagramme, Fotos oder auch Code-Blöcke)

Per Definition können sections innerhalb von article, als auch article innerhalb mehrerer sections genutzt werden. Das header-Element kann mehrfach verwendet werden und wird entsprechend seiner Verschachtelungstiefe interpretiert. Zum Beispiel header eines Dokuments und header innerhalb eines article.

## HTML5 Element-Tags

#### Für die Anzeige

- figcaption f
  ür Bildunterschriften
- progress f
  ür Fortschrittsanzeigen
- dialog f
  ür Dialoganzeigen
- details für ergänzende, einblendbare Informationen
- summary Titel f
  ür details
- mark f
  ür hervorgehobene Textpassagen

#### Für Einheiten

- meter f
   ür skalare Maßeinheiten
- time für Datums- und Uhrzeitangaben

#### Für Layoutzwecke

- wbr möglicher Zeilenumbruch
- bdi für einen Bereich in anderer Leserichtung
- **rt** für Betonungs-Hervorhebungen (ostasiatische Typographie)

#### Für Grafiken

- canvas für script-basierte Grafiken
- svg für skalierbare Vektorgrafiken

#### Für Medien

- audio für Audiodateien
- embed für externe Nicht-HTML-Elemente
- video für Videodateien
- source definiert mehrere Medienressourcen für video und audio
- **track** für Textspuren von video und audio

### HTML5 Formularelemente

#### Form-Elemente und -Attribute

- autocomplete für automatische Vervollständigung des Formulars
- **novalidate** für das Aufheben der Validierung des Formulars
- formaction, formenctype, formmethod, formtarget für die Beschreibung der Übermittlungsart des Formulars.

#### Input-Elemente

- datalist f
  ür eine Liste vordefinierter Optionen
- list als Attribut f
  ür die Zuweisung einer datalist
- output für Kalkulationsergebnisse aus Inputfeldern

```
<input list="browsers">
<datalist id="browsers">
<datalist id="browsers">
<option value="Internet Explorer">
<option value="Firefox">
<option value="Chrome">
<option value="Opera">
<option value="Chrome">
<option value="Chrome">
<option value="Safari">
</datalist>
</datalist>
</form oninput="x.value=parseInt(a.value)+parseInt(b.value)">0
<input type="range" id="a" value="50">100
+<input type="number" id="b" value="50">
=<output name="x" for="a b"></output>
</form>
```

#### Input-Standard-Attribute

- **button** für Inputfelder, die als Buttons angezeigt werden
- checkbox für Ankreuzfelder mit keiner, einer, mehreren Optionen
- radio für eine einzelne Auswahlmöglichkeit, gruppiert über name
- password f
  ür Passwortfelder (Textanzeige als Punkte)
- text für einzeilige Texteingaben

#### submit für das Absenden des Formularinhalts

reset f
ür das Zur
ücksetzen aller Formularfeld-Inhalte

#### Input-HTML5-Attribute

(für Browser ohne HTML5, wird der Inhalt wie ein Inputfeld text ausgegeben)

- date für eine Datumsangabe, die in Tag, Monat, Jahr gegliedert ist
- datetime-local f
  ür grupperte Datums- und Zeiteingabe
- month f
  ür die Auswahl eines Monats und Jahres
- week für die Elngabe einer Kalenderwoche und Jahr
- time für Zeiteingaben in Stunden, Minuten und Sekunden
- image für die Angabe eines Bildes (src) zum Rendern des Feldes
- number für numerische Eingaben
- **range** für die Eingabe eines Wertes innerhalb eines Bereichs
- search für Suchfelder (verhält sich wie ein Textfeld)
- **tel** für Telefonnummern (Angabe der Gliederung mit pattern)
- url f
  ür Webadressen
- **color** für eine Farbauswahl mit Color-Picker
- email für E-Mail-Adressen
- sile für Dateien, mit Dateiauswahldialog

#### Input Restriktionen und Erweiterungen

- autofocus fokussiert das Feld bei Seitenaufruf
- disabled für ein Feld, dass nicht aktiv ist (keine Eingabe möglich)
- hidden f
  ür versteckte, nicht angezeigte Felder
- formnovalidate f
  ür Submit. 
  Überschreibt die Formularvalidierung
- min, max für vorgegebene numerische Minimal- / Maximalwerte
- **maxlength** für die maximale Anzahl an Ziffern oder Buchstaben
- multiple für die Eingabe meherer Werte in einem Inputfeld
- **pattern** zur Eingabevalidierung mit "regular Expression" (RegEx)
- placeholder für eine Textanzeige. Wird bei Eingabe überschrieben.
- **readonly** für externe Nicht-HTML-Elemente
- required f
  ür Pflichtfelder
- step für die Angabe eines Intervalls bei numerische Feldern

# Installationsvorbereitungen

Ein CodeEditor Ihrer Wahl sollte installiert sein. Wenn noch kein Code-Editor installiert ist, reicht der Visual Studio Code von Microsoft (kostenlos) aus.

Für einen Computer mit Linux oder Mac OS X ist Git bereits vorinstalliert. Windowsbenutzer können diesen GIT-Installer verwenden.

## Auswahl der Webapp aus dem Repository

Für Testzwecke kann direkt aus dem Master-Branch der Webapp ein eigener Branch für die eigene Webentwicklung abgezweigt werden.

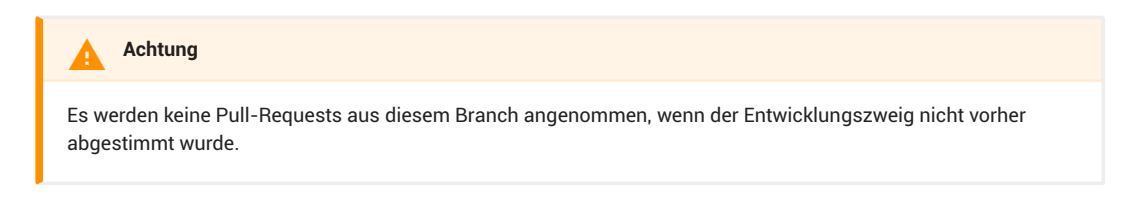

Wir weitergehende Entwicklungszwecke, besonders mit eigener API sollte ein eigenständiges Repository angelegt werden.

## Installation der API

Für Entwicklungstests kann die verfügbare API von demo.mozaikoo.com verwendet werden.

Wenn Sie eine eigenständige API benötigen, wenden Sie sich bitte an den Support.